# Temat: Akapit, wyrównanie tekstu.

Wyrównanie tekstu związane jest z pojęciem **akapitu**, czyli fragmentu tekstu, który w dokumencie tekstowym kończy się znakiem *ENTER*. Początek akapitu często wyróżniamy, robiąc wcięcie w pierwszym wierszu. Spójrz na poniższy rysunek, widać na nim zaznaczone wcięcie pierwszego wiersza w pierwszym akapicie. Czytelność tekstu wyraźnie się poprawiła.

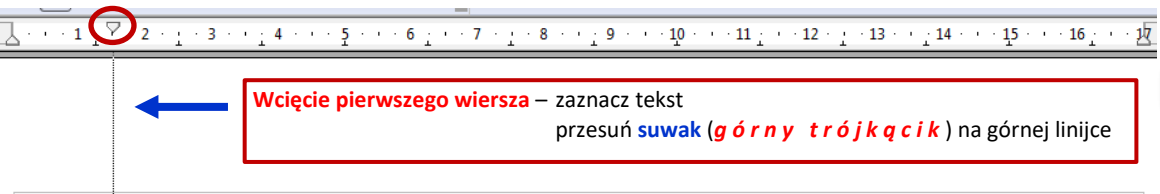

Klasa szósta oczekiwała Adama z biciem wielu serc. Chłopaczek, prowadzący spółdzielnię, blady był jak ziemia po pierwszym śniegu. Wparł wzrok we drzwi i czekał w bolesnej udręce. Milczeli wszyscy milczeniem wielkim. O tym, że życie niezupełnie zamarło, świadczyła jedynie głośno brzęcząca mucha, daleka od zawiłych ludzkich spraw.

Adam nie wszedł uroczyście, lecz wbiegł w radosnych podskokach, niosąc księgi. Uśmiechnął się do klasy szóstej, klasa szósta uśmiechnęła się do niego. Następnie znalazłszy spojrzeniem bladego chłopaka, stanął przy nim jak adwokat przy boku oskarżonego i wygłosił krótkie przemówienie, którego słuchało kilkanaście szeroko otwartych gąb.

## Zadanie 1

Skopiuj dokument A d a s \_ 1 do swojego katalogu **Teksty**. Plik znajduje się na serwerze. Otwórz skopiowany plik i za pomocą górnego suwaka myszy ustaw wcięcie pierwszego wiersza w akapitach. Jeżeli suwaki nie są widoczne, wybierz z **Paska Menu** programów Word i Writer polecenie *Widok* ► *Linijka*. Plik zapisz ponownie, nie zmieniając jego nazwy.

- Skopiuj udostępniony na serwerze katalog i otwórz dokument
  - Kliknij START ► Uruchom ► Wpisz: \\sbs2k\dane\$\klasa4\Teksty
  - Kliknij PPM na wybrany dokument i z Menu Kontekstowego wybierz ► Kopiuj
  - Otwórz swój katalog Teksty, kliknij w nim PPM i z Menu Kontekstowego wybierz ► Wklej
  - Otwórz wklejony właśnie dokument: 2x klik LPM na dokumencie
- 2 Zaznacz cały tekst
- Najedź znacznikiem myszy nad górny suwak, który znajdziesz na górnej linijce
- Ochwyć go LPM i trzymając przesuń na odpowiednią odległość. Z reguły jest to 1,25cm

¶ ¶ ¶ ¶

9 Puść suwak. Gotowe

W Wordzie 2007, 2010, 20113. Wstawisz Linijkę: Zakładka Widok 🕨 Linijka

# ZNAKI NIEDRUKOWANE POMAGAJĄ W POPRAWIE BŁĘDÓW

Jak już wiesz, teksty piszemy zgodnie z regułami wprowadzania tekstu, które poznaliśmy na lekcji 21. Wspomniane reguły, czyli odpowiednio wstawione spacje, entery mają duże znaczenie i decydują o wyniku formatowania oraz modyfikacji dokumentów tekstowych. Skąd jednak wiadomo, że dokument został napisany poprawnie? Aby to sprawdzić, należy wcisnąć przycisk *Znaki niedrukowalne* m programie Writer lub *Pokaż wszystko* w programie Word Na ekranie pojawią się nieznane Ci symbole. Otóż

- znak ¶ oznacza, że w tym miejscu użyty został klawisz Enter
- znak •. To miejsce naciśnięcia klawisza Spacja
- znak  $\rightarrow$ , że został naciśnięty klawisz *Tab*

V Linijka U timije slatki O tkienko nawigacji Pokazywanie Pokazywanie Pokazywa

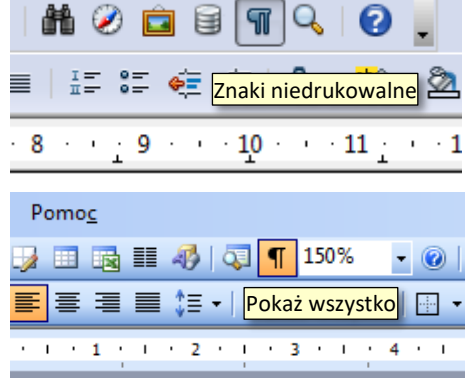

Znaki te noszą nazwę kodów sterujących. Obrazek obok jest przykładem źle wprowadzonego tekstu. Widać na nim wyraźnie, zbyt wiele spacji pomiędzy wyrazami oraz błędne przenoszenie do nowej linii i dodatkowe akapity.

Klasa szósta oczekiwala Adama z biciem wielu serc. Chlopaczek, …prowadzący spółdzielnię, blady był jak ziemia po pierwszym śniegu. Wparł wzrok we drzwi i czekał …w bolesnej udręce. Milczeli wszyscy milczeniem wielkim. O tym, że mżycie niezupelnie zamarło, świadczyla jedynie glośno brzęcząca mucha, daleka od zawiłych …łudzkich spraw.¶

Adam nie wszedł uroczyście, łecz wbiegł w radosnych podskokach, niosąc księgi. Uśmiechnął się do klasy szóstej, klasa szósta uśmiechnęla się do niego. Następnie znalazlszy spojrzeniem bladego chłopaka, stanął przy nim jak adwokat przy boku oskarżonego i wyglosił krótkie mprzemówienie "którego sluchalo klasa szeroko otwartych gąb.¶

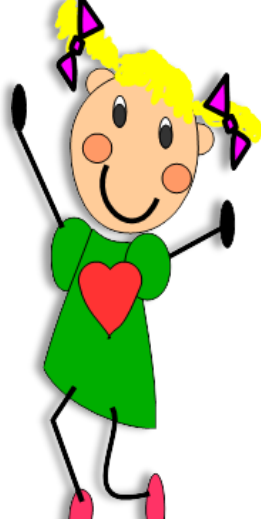

### Zadanie 2

Skopiuj dokument A d a s 2 do swojego katalogu **Teksty**. Plik znajduje się na serwerze. Otwórz skopiowany plik i nanieś poprawki zgodnie z poznanymi regułami poprawnego wprowadzania tekstu. Sprawdź za pomocą kodów sterujących poprawność wykonanego zadania. Zapisz plik nie zmieniając jego nazwy. Do kasowania niepotrzebnych odstępów i akapitów użyj klawiszy *Backspace* lub *Delete*.

# Pamiętaj!

Między wyrazami wstawiamy tylko jedną spację. Znaki przestankowe muszą być "doklejone" do wyrazu, który znajduje się przed nimi.

# WYRÓWNANIE TEKSTU ORAZ ODSTĘPY MIĘDZY LINIAMI TEKSTU

Przyszedł czas na wyrównanie akapitu oraz odstępy między liniami. Każdy akapit napisany w edytorze tekstów można wyrównać na cztery sposoby. Wystarczy zaznaczyć wyrównywany akapit i wcisnąć jeden z przycisków: 🔳 🗐 🔳

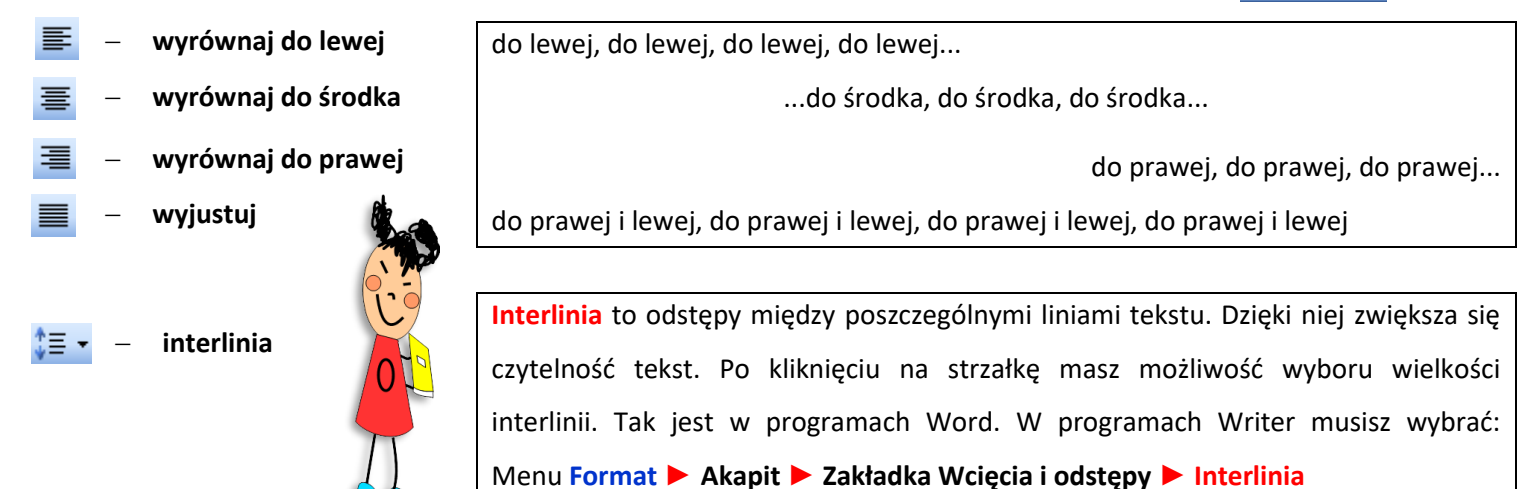

## Zadanie 3

W nowym edytorze Writer przepisz tekst i sformatuj według podanych zasad.

**Netykieta** jest to internetowy savoir-vivre, czyli zbiór zasad obowiązujących wszystkich użytkowników Internetu. Zasady te służą wszystkim – mnie, Tobie, nam. Najważniejsza z nich brzmi: **myśl!** 

#### Zasady formatowania:

*Czcionka*: Courier New, *12pkt*, *wyjustowanie*, *interlinie* – 1,5wiersza, *słowa: netykieta* - pogrubienie, kolor czerwony, rozstrzelenie – 3pt, podkreślenie fala czerwona, *słowo: myśl!* - pogrubienie, kolor czerwony

#### Zadanie 4

Otwórz dokument **M u c h a**. Plik znajduje się na serwerze. Przy pomocy kodów sterujących usuń zbędne spacje. Wybierz *Interlinie* na 1,5 wiersza, całość *wyśrodkuj*. Zapisz plik w swoim katalogu Teksty pod niezmienioną nazwą.

## Zadanie 5

Przepisz tekst, formatując go w podany sposób:

czcionka Arial, rozmiar 12 punktów, kolor automatyczny, styl normalny, na końcu każdego zdania naciśnij klawisz Enter.
Wyjustuj: wszystkie akapity prócz ostatniego, interlinie na 1,5 wiersza. \*\*\* w oknie Akapit ustaw odstępy na: po – 6pt

Doktor Arnold Gluck, psychiatra z Nowego Jorku, napotkał podczas swej pracy najgorliwszego na świecie mola książkowego.

Był taki już od dzieciństwa.

Cały czas pożerał książki.

Jednak nigdy nie pracował zawodowo ani nie chodził do biblioteki publicznej.

Nie odziedziczył po nikim fortuny, prawdę mówiąc, nie miał ani grosza. Jak więc mógł pochłonąć tyle książek?

"MENSA: zadania i teksty na inteligencję" w tłumaczeniu Adama Sumera, Świat Książki, 1996

#### Zadanie 5

Przygotuj zaproszenie na uroczystość klasową związaną tematycznie z aktualną porą roku. Zapisz pracę w pliku o nazwie zaproszenie w katalogu **Teksty.** 

#### Praca domowa – dla chętnych:

Korzystając z dostępnych źródeł, dowiedz się, jak napisać baśń. Napisz baśń, której treść sam wymyśl. Sformatuj teks ustawiając wcięcia pierwszych wierszy akapitów, justowania, interlinie. Pamiętaj o regułach wprowadzania tekstu, czyli spacjach i enterach. Pracę zapisz i wyślij plik na adres: cichosz.szkola@gmail.com